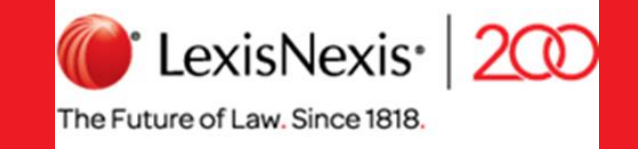

# Lexis®全球法律信息数据库

LexisNexis 律商联讯

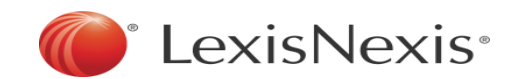

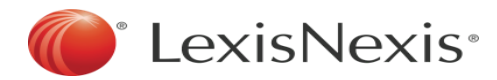

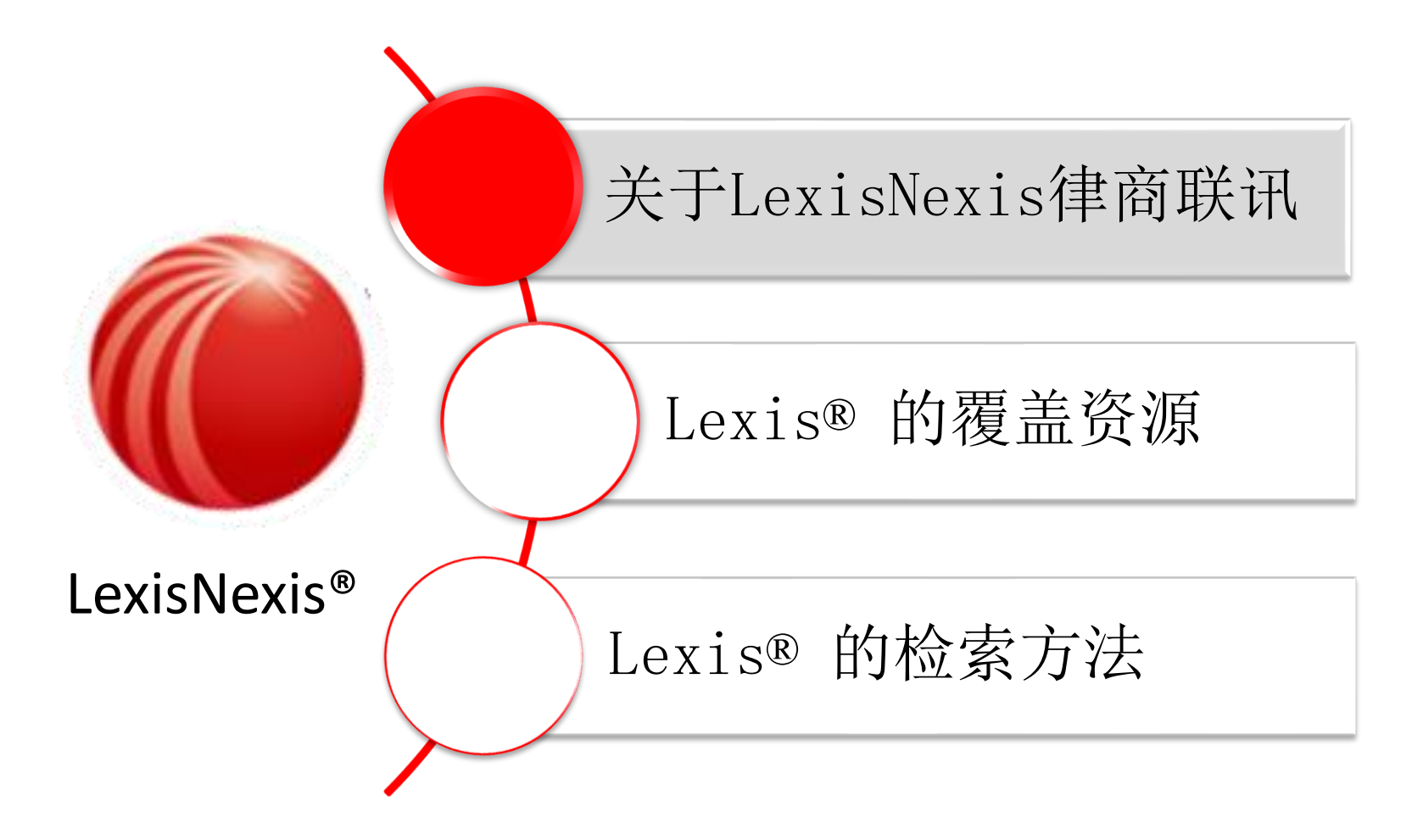

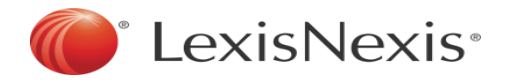

## 关于律商联讯

## 公司概况

律商联讯成立于: 1818年

#### 母公司: RELX 励讯集团

全球业务:

服务于全球175多个国家的客户

#### 全球员工数量: 超过33000名

# 三地上市

伦敦、纽约、阿姆斯特丹

上市交易代码: NYSE: ENL; NYSE: RUK

## 服务对象

律商联讯收录了150多个国家和地区的法律信息 ,包含近600亿个文件,为170多个国家和地区的 法律、风险管理、公司、政府、专业咨询机构以 及学术市场的客户提供世界领先的内容、信息分 析工具和业务流程解决方案——帮助客户更迅速 、更轻松、更有高效的完成他们的工作。

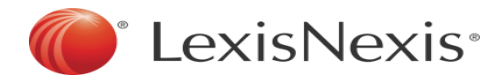

# 享誉世界多地的国家和地区的全球资源库,以美国为例: 在美国,谁在使用律商联讯的信息和服务?

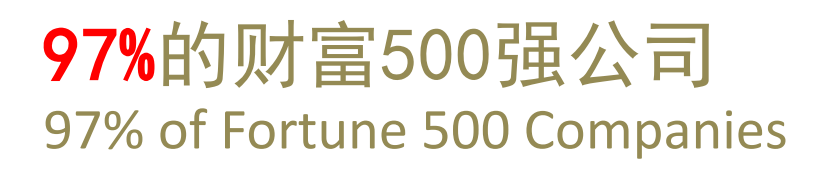

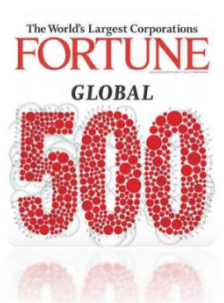

美国最大的100家律师事务所 Top 100 largest law firms in U.S.

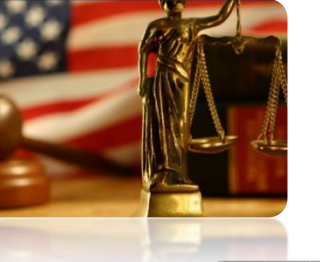

美国1,650所大学中的720万名学生 7.2 million students of 1,650 Universities in US

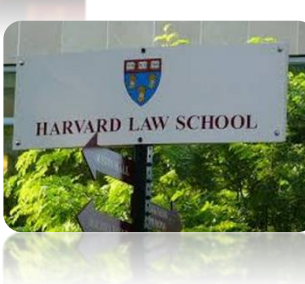

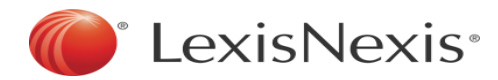

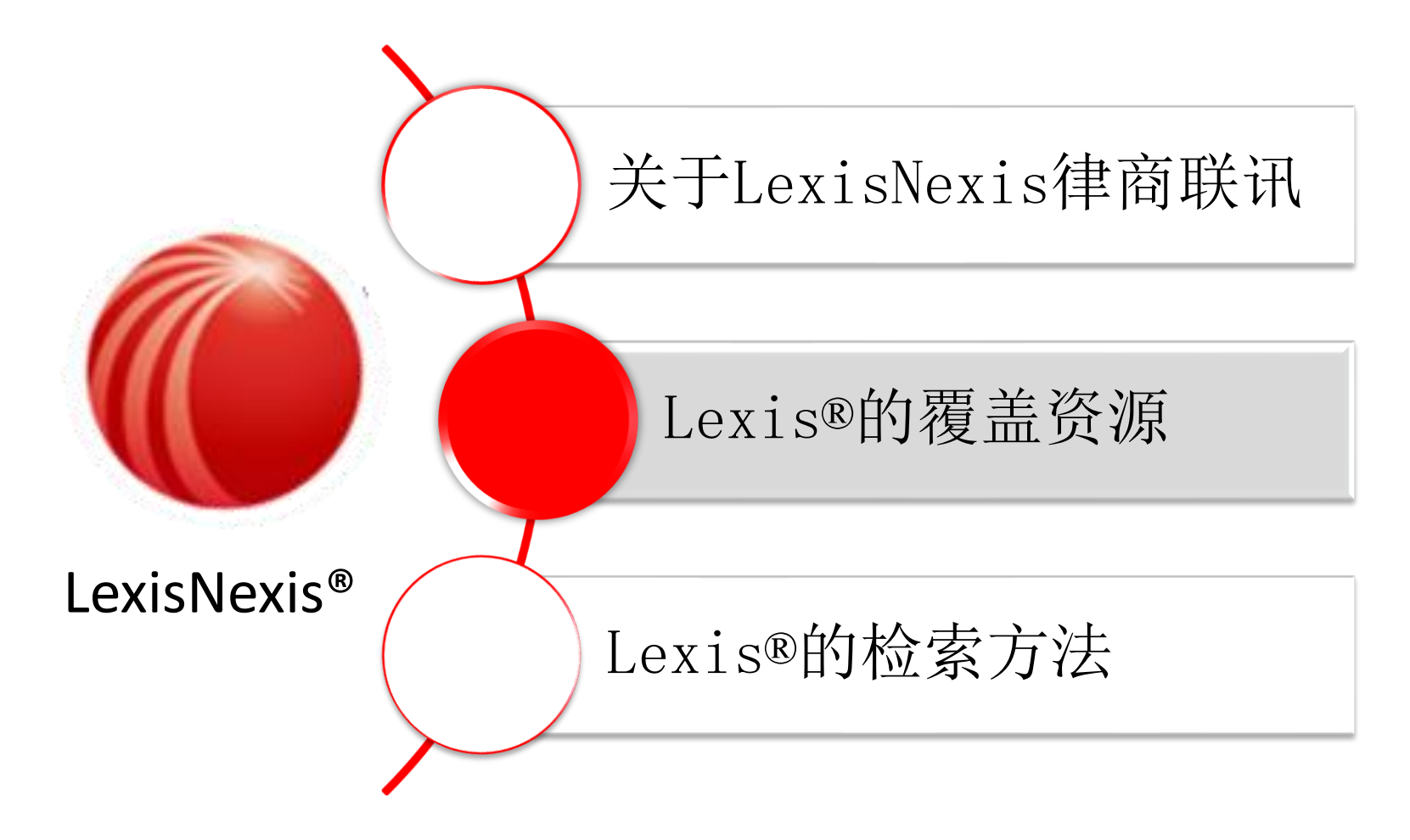

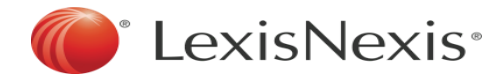

## Lexis®覆盖资源

★ Lexis<sup>®</sup>收录的信息资源有160多个国家/地区,多个模块,常用有 Primary Law、Secondary Materials、 News 等,以美国为例:

- 美国联邦及各州法律 (Primary Law)
  - Cases
  - Statutes & Legislation
  - Administrative Codes & Regulations
  - (包括Registers 、Regulation Text 、 Administrative Codes 、Regulation Tracking 、Administrative Decisions)
  - Intellectual Property
  - Administrative & Agency Materials
  - Sample Forms ...

• 二次文献(百科全书、期刊论文、 专著、CLE资料等)

### (Secondary Materials)

- Treatises, Guides & Jurisprudence
- Law Review & Journal
- Encyclopedia
- CLE Course...

• 法律新闻(Legal News)等

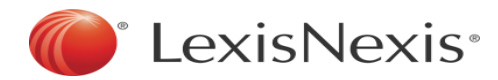

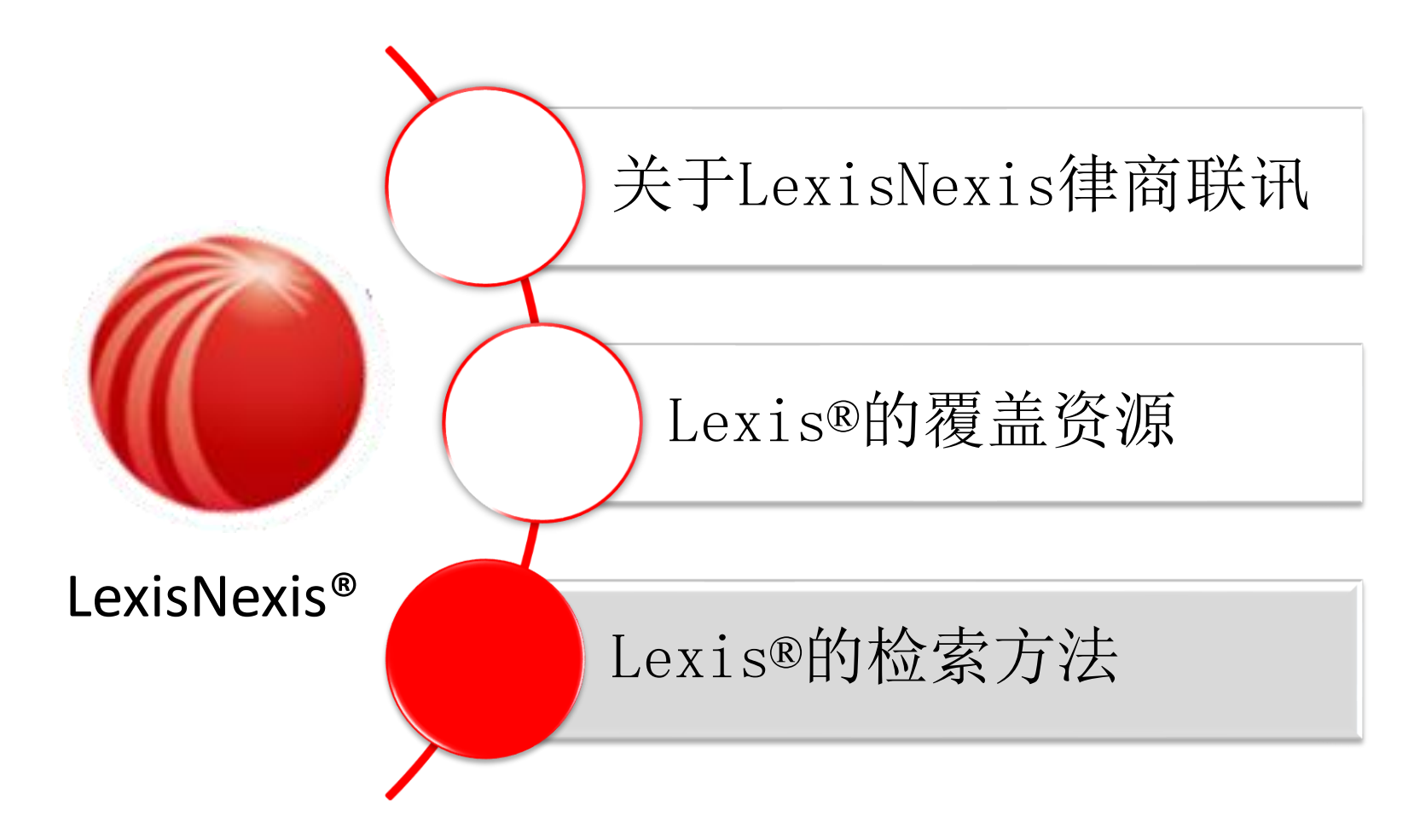

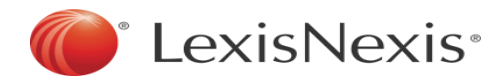

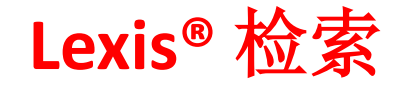

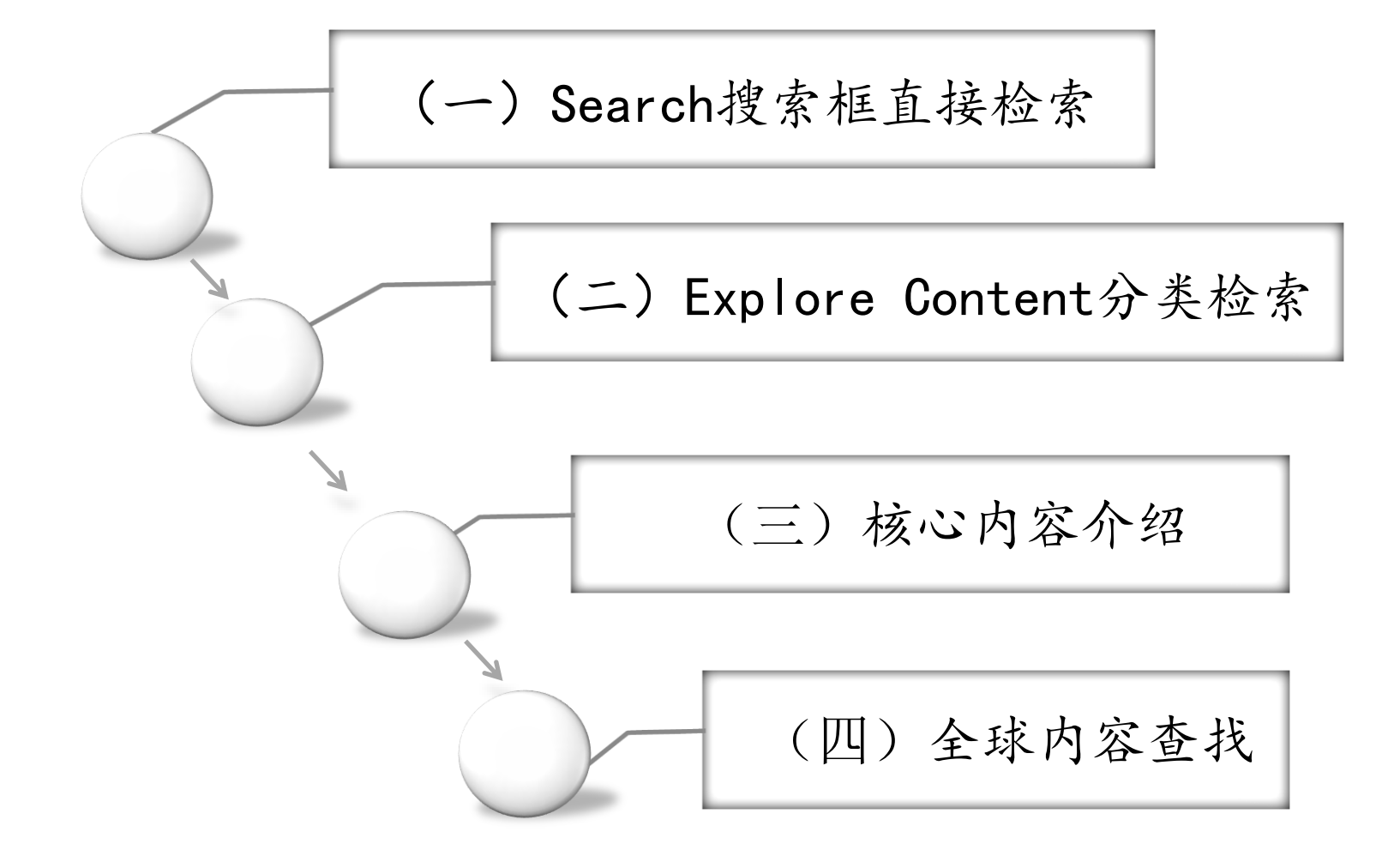

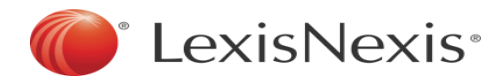

## (一) Search搜索框直接检索

# 支持自然语言模糊检索---直接在搜索框中输入关键词 (亦可以限定内容类型、司法辖区、法律领域)

| 🔛 🕡 Lexis                         | 😚 Browse            |                               |            |                        | Client: -None-      | Folders           | History    | Help  | More        |
|-----------------------------------|---------------------|-------------------------------|------------|------------------------|---------------------|-------------------|------------|-------|-------------|
| Search for<br>Enter a source name | e, a citation, tern | ns or shep: [citation] to She | epardize®. | starting in All Catego | <mark>ries</mark> ~ | within<br>All Jur | isdictions | ~     | × Q         |
|                                   |                     |                               |            |                        |                     |                   |            | Remem | ber Filters |
| practice areas                    |                     | •                             |            | favorites              |                     |                   |            |       |             |
| All Practice Areas                |                     |                               | ~          | View Favorites         |                     |                   |            |       | $\sim$      |
| Advanced Search Get A Doo         | c Assistance Tips   |                               |            |                        |                     |                   |            |       |             |

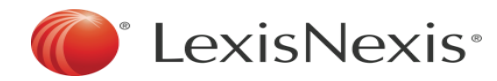

| 智能问答功能 |
|--------|
|        |

- Lexis Answers<sup>™</sup>所拥有的强大机器学 习技术可以理解您的问题并为您提供
- 1)简洁、权威的综述("回答卡")
- 2) 在您所订阅的所有 Lexis 服务中进 行检索所得的结果。
- 您还可以就法律问题向 Lexis Answer 提问,包括定义、要素、审查标准、举 证责任、法律原则,以及诉讼时效。只 需在 Lexis 搜索框中输入您想问的法 律问题,然后选择所建议的适当问题即 可。例如,输入: breach of contract ,并选择其中一个建议的问题。

| earch for     |                                                                                                    | S                                                                                                    |
|---------------|----------------------------------------------------------------------------------------------------|----------------------------------------------------------------------------------------------------|
| breach of cor | ntract                                                                                                    |                                                                                                    |
| Documents     | measures on economic remedies for breach and termination of employment contract                                                                                                    |                                                                                                    |
|               | reply of the state administration of taxation (sat) to the collection of individual income<br>tax (iit) on the compensation payment for the <mark>breach of contract</mark> arising from the<br>individual's equity transfer | 2                                                                                                    |
|               | official reply for approval of hu shen 300 stock index futures contract of china financia<br>futures exchange and of amendment of the transaction rules and measures for dispos<br>of violation and breach                   | al F<br>al _                                                                                                    |
|               | Benech v. <mark>Breach of Contract</mark> Thomas B Hazuka, 2008 Cal. Super. LEXIS 10875                                                                                                    |                                                                                                    |
|               | <mark>Breach of Contract</mark> S. Colo. Orthopaedic Clinic SPO v. Weinstein, 2013 Colo. Dist.<br>LEXIS 171                                                                                                    |                                                                                                    |
| Legal Phrases | breach of contract                                                                                                    |                                                                                                    |
|               | breach of contract material                                                                                                    | Б                                                                                                    |
|               | breach of contract florida                                                                                                    |                                                                                                    |
|               | breach of contract property                                                                                                    |                                                                                                    |
|               | breach of contract cancellation                                                                                                    |                                                                                                    |
| Suggested     | What are the elements of breach of contract?                                                                                                    | ł                                                                                                    |
| Questions     | What is the definition of breach of contract?                                                                                                    |                                                                                                    |
|               | What is the burden of proof for breach of contract?                                                                                                    |                                                                                                    |
|               | What is the statute of limitations for breach of contract?                                                                                                    | -                                                                                                    |
|               | What is the burden of proof for breach of contract damages?                                                                                                    |                                                                                                    |
|               | breach of cor<br>Documents                                                                                                    | intervention         breach of contract         Documents       measures on economic remedies for breach and termination of employment contract reply of the state administration of taxation (sat) to the collection of individual income tax (iii) on the compensation payment for the breach of contract arising from the individual's equity transfer         official reply for approval of hu shen 300 stock index futures contract of china financia futures exchange and of amendment of the transaction rules and measures for dispose of violation and breach         Benech v. Breach of Contract Thomas B Hazuka, 2008 Cal. Super. LEXIS 10875         Breach of contract S. Colo. Orthopaedic Clinic SPO v. Weinstein, 2013 Colo. Dist. LEXIS 171         Legal Phrases       breach of contract florida         breach of contract florida       breach of contract property         breach of contract cancellation       What is the definition of breach of contract?         Questions       What is the burden of proof for breach of contract?         What is the burden of proof for breach of contract?       What is the burden of proof for breach of contract? |

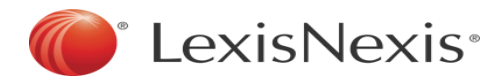

### 自然语言模糊检索

- 默认显示美国相关内容
- 默认显示cases,可通过Select Category进行资源类型转换
- 可以通过Filters进一步 缩小查找范围

| Select Category           |         |
|---------------------------|---------|
| Cases                     | 2,962 ` |
|                           |         |
| <b>†</b> ↓† Filters       | >       |
| > Search Within Results   |         |
| > Court                   |         |
| > Timeline                |         |
| > Publication Status      |         |
| > Sources                 |         |
| > Practice Areas & Topics |         |
| > Attorney                |         |
| > Law Firm                |         |
| > Most Cited              |         |
| > Keyword                 |         |
| > Judge                   |         |
| > Publisher               |         |

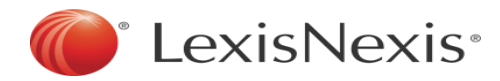

- 更改Select Category
- 如内容类型搜索: Company and Financial
- 也可以通过Filters进一步 缩小查找范围

| Select Category Company and Fina | 10,000+ ~ |
|----------------------------------|-----------|
| <b>†↓†</b> Filters               | >         |
| > Search Within Results          |           |
| ✓ Category                       |           |
| Company Profiles                 | 208,809   |
| SEC Filings                      | 112,843   |
| Analyst Reports                  | 2,420     |
| Mergers and Acquisitions         | 18        |
| > Location                       |           |
| > Subject                        |           |
| > Industry                       |           |
| > Timeline                       |           |
| > Sources                        |           |
| > Keyword                        |           |
| > Publisher                      |           |

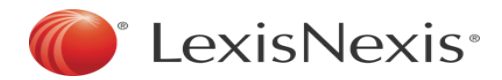

# 2. 机械语言搜索——在"Advanced Search"中使用"Connectors (连接词)"进行精准查找

| 🔛 🅡 Lexis 🔇 Browse                                                                     |                              | Client: -None- | Folders           | History    | Help    | More        |
|----------------------------------------------------------------------------------------|------------------------------|----------------|-------------------|------------|---------|-------------|
| Search for<br>Enter a source name, a citation, terms or shep: [citation] to Shepardize | starting in<br>e®. All Categ | gories 🗸 🗸     | within<br>All Jur | isdictions | ~       | Q           |
| practice areas                                                                         | favorites                    |                |                   |            | 🗆 Remem | ber Filters |
| All Practice Areas                                                                     | View Favorites               |                |                   |            |         | ~           |
|                                                                                        |                              |                |                   |            |         |             |

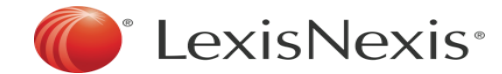

### 如何使用Connectors

使用检索词和连接符检索---只需在搜索框里键入检索词和连接符,Lexis 可自动解读检索命令,进行高级检索(如 Date, Citation, Title)。

| Home / Advanced Search Advanced Search                                                                                               |                                                                                             |
|----------------------------------------------------------------------------------------------------|---------------------------------------------------------------------------------------------|
|                                                                                                    |                                                                                             |
| Enter terms, a citation, or shep: to Shepardize®.                                                                                    | Q                                                                                           |
| Search Everything   Select a specific content type ~                                                                                 | Use Connectors                                                                              |
| ✓ Terms                                                                                                    | "" Exact phrase                                                                             |
| All of these terms                                                                                                    | and 2 or more words anywhere in the document                                                |
| Enter terms that you want to add to your search, this is the same as using AND between each word. Click Add Add 个                    | (alternative: &)                                                                            |
| Any of these terms                                                                                                    | and not Exclude documents containing the word or                                            |
| Enter terms that you might find in your search, this is the same as using OR between each word. Click Add Add $\uparrow$             | phrase; should be the last connector, or may<br>produce unexpected results                  |
| This exact phrase                                                                                                    | /n First word within "n" words of the second                                                |
| Enter terms that you want added exactly as typed to your search, this is the same as using quotation marks. Click Add Add $\uparrow$ | (alternative: w/n or near/n)                                                                |
| Exclude these terms                                                                                                    | <ul> <li>Word variations using this as the root word<br/>(alternative: *)</li> </ul>        |
| Enter a term that you want to exclude from your search, this is the same as using AND NOT. Click Add Add $\uparrow$                  | View all connectors and commands $\ensuremath{\varnothing}$                                 |
| Document Segments/Fields<br>While these segments apply to the majority of documents, they may not apply to all documents.            | Frequently Asked Questions                                                                  |
| Date                                                                                                    | . About combine                                                                             |
| All available dates                                                                                                    | <ul> <li>About searching</li> <li>How does the search hey interpret common legal</li> </ul> |
| Enter a date in mm/dd/yyyy format or any of the supported <b>date formats</b> 🖉                                                      | phrases? Do I need to use quotation marks (" ")?                                            |
| Citation                                                                                                    | In what order are terms and connectors processed?                                           |
|                                                                                                    | WestlawNext <sup>™</sup> ?                                                                  |
| Title                                                                                                    | Does Lexis Advance® have a digest? How do I search by<br>topic?                             |
|                                                                                                    | $\checkmark$ About finding things in one step                                               |
|                                                                                                    | How do I get a document by citation?                                                        |
| Search Clear                                                                                                    | How do I Shepardize <sup>®</sup> a document when I know its citation?                       |

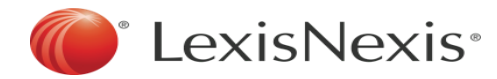

## 如何使用Connectors

| 常用连接词的           | 的说明及使用(均为英文半角符号)                           | () LexisNexis·<br>律商联讯                                                                              |
|------------------|--------------------------------------------|----------------------------------------------------------------------------------------------------|
|                  |                                            |                                                                                                    |
|                  | 精确字符:作为词组出现,不能分开                           | "third party" "AI" "artificial intelligence"                                                        |
| 1                | 通用字符:取代同一个字根后无限的字母                         | legis! = legislate, legislator, legislation                                                         |
| *                | 通用字符:取代单词中的某个单个字母                          | wom*n = women, woman                                                                                |
| OR               | 其中一个关键字在文章中出现即可                            | award OR decision                                                                                   |
| AND              | 同一个文章中两个关键字必须同时存在,但不限定<br>各自位置             | award AND decision                                                                                  |
| W/N或/N<br>(N=数字) | 限定两个关键字出现的距离为N个字符以内,但不<br>指定关键字的顺序         | human <b>W/2</b> right ( human <b>/2</b> right )<br>Steven <b>W/2</b> Jobs (Steven <b>/2</b> Jobs ) |
| PRE/N<br>(N=数字)  | 限定两个关键字同时出现在文章中,且第一个字的<br>位置必须比第二个字超前N个字符内 | environment PRE/3 protection                                                                        |
| W/S              | 限定关键字要出现在同一个句子(Sentence)中                  | environment W/S legislation                                                                         |
| W/P              | 限定关键字要出现在同一个段落(Paragraph)中                 | (third party) W/P negligence                                                                        |
| AND NOT          | 用以排除关键字、在检索指令的最后部分使用此词                     | (michael W/2 jordan)AND NOT basketball                                                              |
| ()               | 限定检索指令群(部分情况下功能同双引号)                       | ("AI" OR "artificial intelligence") AND Data                                                        |

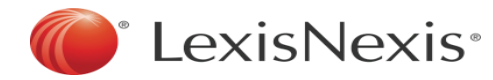

## (二) Explore Content分类检索

Lexis 首页的 Explore Content 面板让 您可以快速选取并组合您想检索的资料来 源。可依内容类别、司法管辖区域(联邦 、州或国际)、实务领域或行业分类来浏 览资料来源层级。

a. 选择一个项目, 例如: State (默认显 示选项为Content)

b. 选择一个资料来源类别。浏览资料来源 分级页面进行选择

c.选择一个资料来源,进入该内容类型的 Advanced Search (高级搜索)页面。或 Search all sources on this page (默 认选项),在本页显示的所有资料来源中 检索

d. 搜索框会显示您已选择的多个资料来源 。您确认后便可输入您的检索词,开始检 索

#### 选取组合资料来源,开始检索

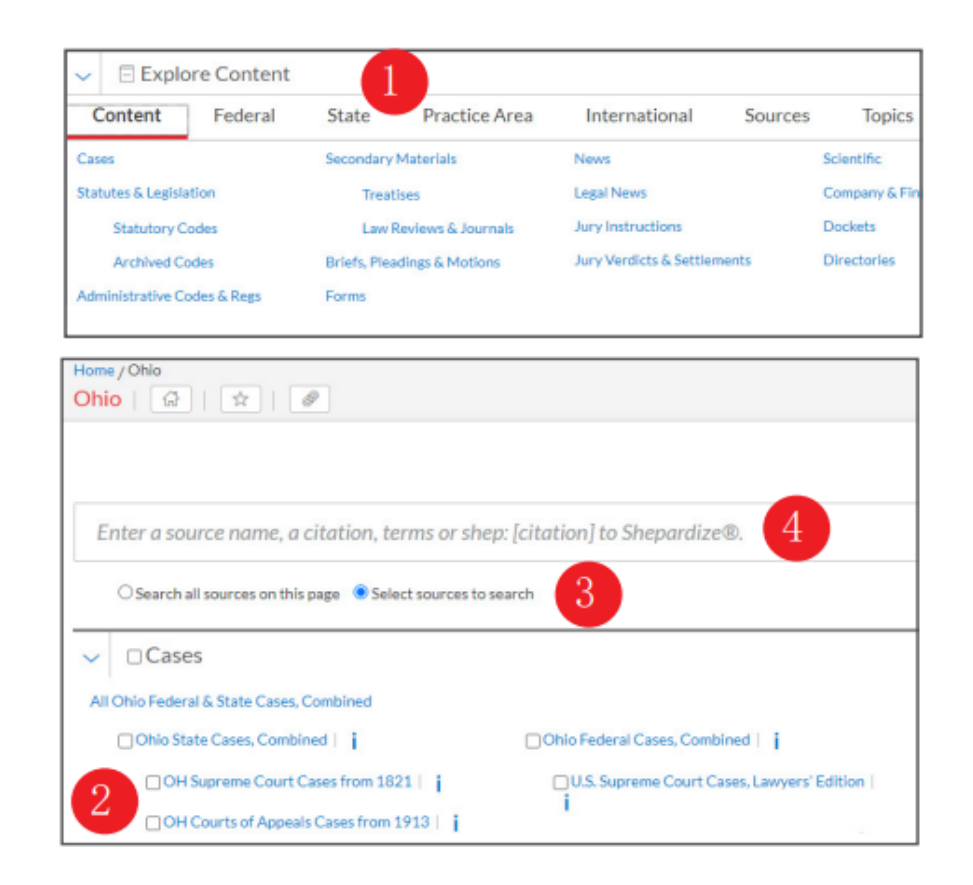

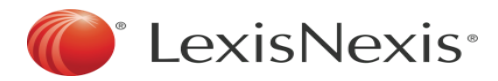

### Explore Content分类检索

● 检索特定的司法管辖区域、内容类别、实务领域等

使用 Lexis 首页的 Explore Content 板块, 按内容类别(Content)、 联邦(Federal)、州(State)或国际(International)司法管辖区域 , 或实务领域(Practice Area)或行业(Industry)来选择资料来源 或更精确检索。例如, 如需检索亚利桑那州的判例法, 可点击 State 选 项, 并选择Arizona。

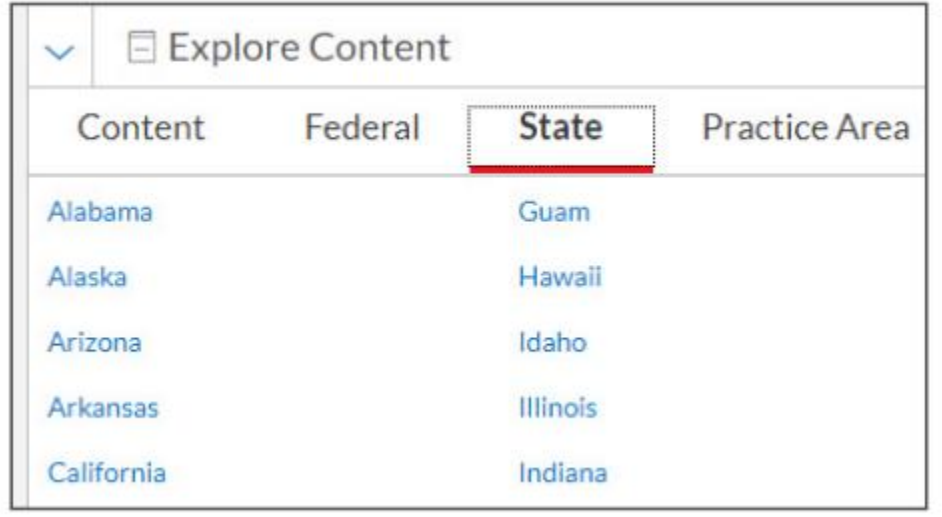

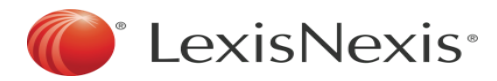

### Explore Content分类检索

● 检索特定的司法管辖区域、内容类别、实务领域等

# 再如,选择Content中的Directories(名录),可以进一步根据需求进行相应的选择。

| Home / Directories                                                        |                               |                 |            |
|---------------------------------------------------------------------------|-------------------------------|-----------------|------------|
| Directories   🛱   🛧   🖉                                                   |                               |                 |            |
|                                                                           |                               |                 |            |
|                                                                           |                               |                 |            |
|                                                                           |                               | Advanced Search | Tips       |
| Enter a source name, a citation, terms or shep: [citation] to Shepardize® |                               | Directories     | $\bigcirc$ |
|                                                                           |                               | Directories     | $\sim$     |
|                                                                           |                               |                 |            |
| Content Type                                                              |                               |                 |            |
| Business Leader Directories                                               | Judge Directories             |                 |            |
| Expert Witness Directories                                                | Newsworthy Person Directories |                 |            |
| Government Official Directories                                           | Scientist Directories         |                 |            |
|                                                                           |                               |                 |            |

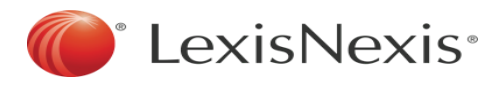

Explore Content分类检索--Sources

| Home / Advanced Search<br>Advanced Search: Harvard Business Law Review   i   4   🔅 | Actions ~                                          |                             |   |
|------------------------------------------------------------------------------------|----------------------------------------------------|-----------------------------|---|
|                                                                                    | Get all documents for this source Ink to this page |                             |   |
| Enter terms, a citation, or shep: to Shepardize®.                                  |                                                    | Harvard Business Law Review | 2 |

1. 在 Explore Content 板块点击 Sources 选项。在Search for a Source检索框中输入资料来源的部分 名称。讲入界面后,点击Actions中的Get all documents for these source,进行全部阅览。

2. 或点击View All Sources, 进入以下页面: 可按字母顺序、内容类别、司法管辖区域、出版商或作者 检索等条件浏览资料来源。

- 3. 点击任意标题链接,进入该内容类型的Advanced Search (高级搜索)页面。
- 4. 如要选择页面上显示的所有资料来源,可点击 Actions中的Get all documents for this source

| Explo         | ore Content |                 |               |               |         |        |  |
|---------------|-------------|-----------------|---------------|---------------|---------|--------|--|
| Content       | Federal     | State           | Practice Area | International | Sources | Topics |  |
| View All Sour | Sear        | ch for a Source |               |               |         | Q      |  |

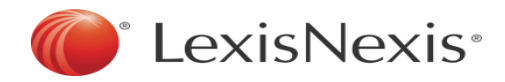

## Explore Content分类检索--Sources

### Sources小Tips:

• Sources中可查看到收录时间范围、更新频率、收录内容简介、出版商名 称相关信息。

 可以在Sources中某本法学专著/期刊范围内进行关键词检索,仅查找该资源内的相关内容,如美国法律百科全书--American Jurisprudence 2d(AMJUR)

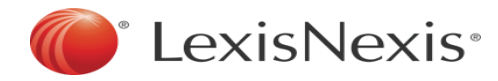

## Explore Content分类检索--Topics

1. 在 Explore Content 板块点击Topics选项,选择感兴趣的法律领域。

| $\sim$ | Explore Content |                  |        |               |                    |         |                            |                              |
|--------|-----------------|------------------|--------|---------------|--------------------|---------|----------------------------|------------------------------|
| Co     | ntent           | Federal          | State  | Practice Area | International      | Sources | Topics                     |                              |
|        | Search f        | or a Topic       |        |               |                    | Q       |                            |                              |
|        | Administr       | ative Law        |        | Compu         | ter & Internet Law |         | Governments                | Pensions & Benefits Law      |
|        | Admiralty       | & Maritime Law   |        | Constit       | utional Law        |         | Healthcare Law             | Public Contracts Law         |
|        | Antitrust       | & Trade Law      |        | Contra        | cts Law            |         | Immigration Law            | Public Health & Welfare Law  |
|        | Banking L       | aw               |        | Copyrig       | ght Law            |         | Insurance Law              | Real Property Law            |
|        | Bankrupto       | cy Law           |        | Crimina       | al Law & Procedure |         | International Law          | Securities Law               |
|        | Business &      | & Corporate Comp | liance | Educat        | ion Law            |         | International Trade Law    | Tax Law                      |
|        | Business &      | & Corporate Law  |        | Energy        | & Utilities Law    |         | Labor & Employment Law     | Torts                        |
|        | Civil Proc      | edure            |        | Enviror       | nmental Law        |         | Legal Ethics               | Trademark Law                |
|        | Civil Right     | ts Law           |        | Estate,       | Gift & Trust Law   |         | Mergers & Acquisitions Law | Trade Secrets Law            |
|        | Commerc         | ial Law (UCC)    |        | Eviden        | ce                 |         | Military & Veterans Law    | Transportation Law           |
|        | Communi         | cations Law      |        | Family        | Law                |         | Patent Law                 | Workers' Compensation & SSDI |

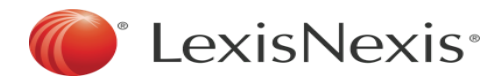

### Explore Content分类检索--Topics

2. 点击相应的topic,如Contracts Law,清晰展示相应话题的一级标题与二级标题。

| - Breach |                          |
|----------|--------------------------|
|          | Active Breach            |
|          | Anticipatory Repudiation |
|          | Bankruptcies             |
|          | Future Payments          |
|          | General Overview         |
|          | Unilateral Contracts     |
| + Br     | each of Contract Actions |
|          | Breach of Warranty   🖺   |
|          | Continuing Breach        |
|          | Efficient Breach         |
|          | General Overview         |
|          | Immaterial Breach        |
|          | Immediate Breach         |
|          | Material Breach   🖺      |
|          | Nonperformance           |
|          | Partial Breach           |
|          | Passive Breach           |
|          | Total Breach             |

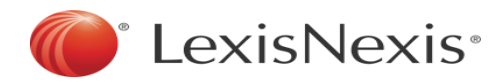

## (三) 核心内容介绍

1. Cases内容独家 整合呈现,高效阅读

- 案件内容总结
- 关键词提取
- 案件原文精华提取
- 原文呈现
- 检索词标记
- 法规和其他判例提供 超链接
- 部分案件能检索和下 载核心的诉讼文书

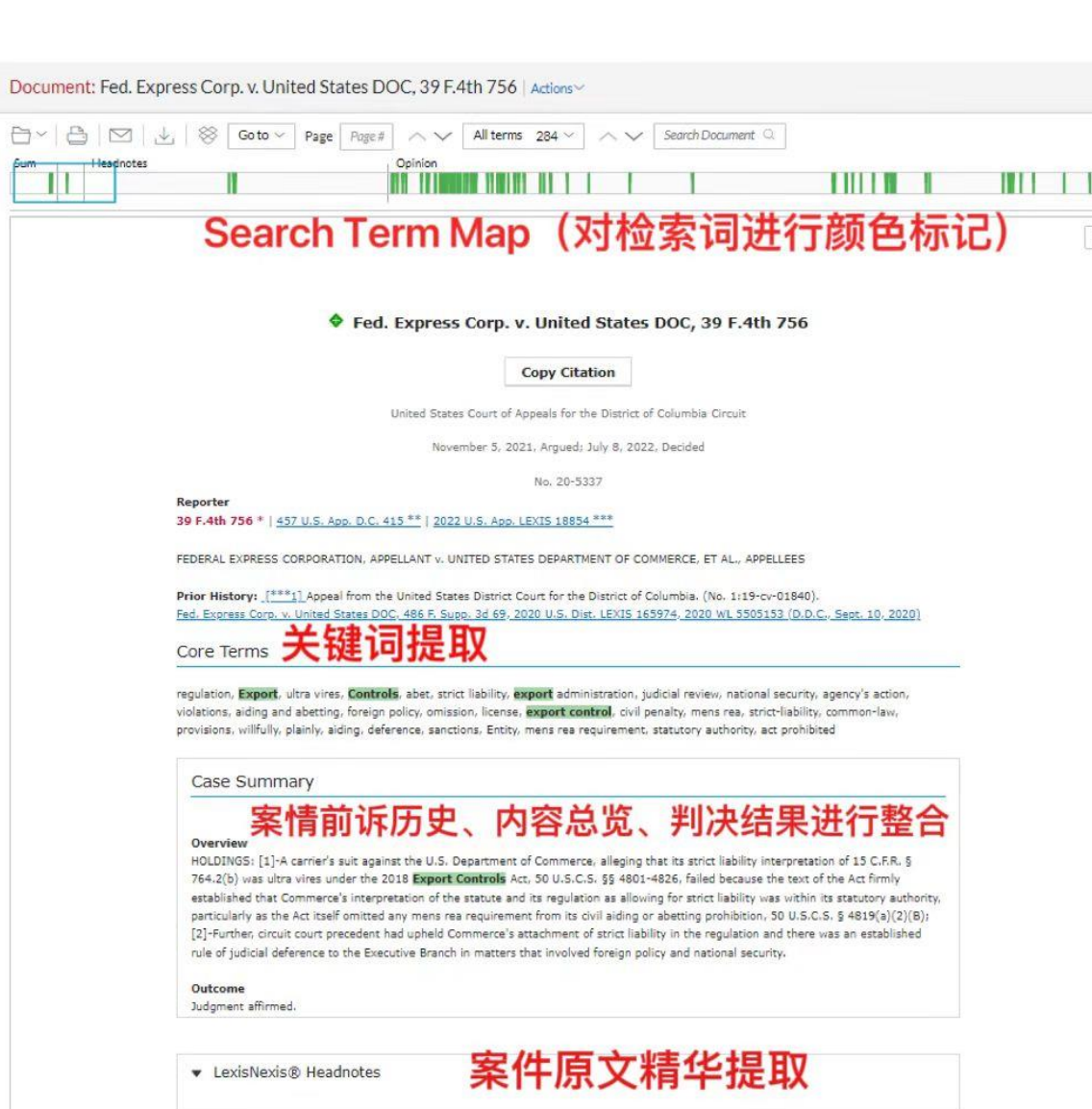

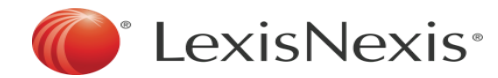

### 2.引用情况查询一谢泼德引证服务Shepard's® Citations Service

帮助您追踪判例进展以及后续被其他判例**引用情况**,判断所引用判例的 真实法律效力,同时查找判例、法规所涉及的其他相关资料。

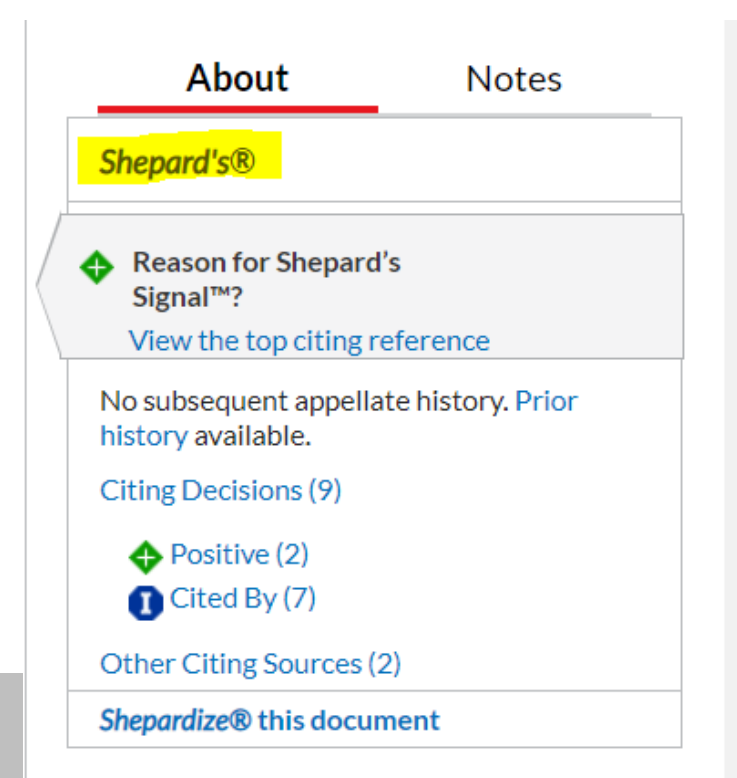

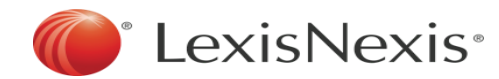

### 2. 引用情况查询—Shepard's®指示符号

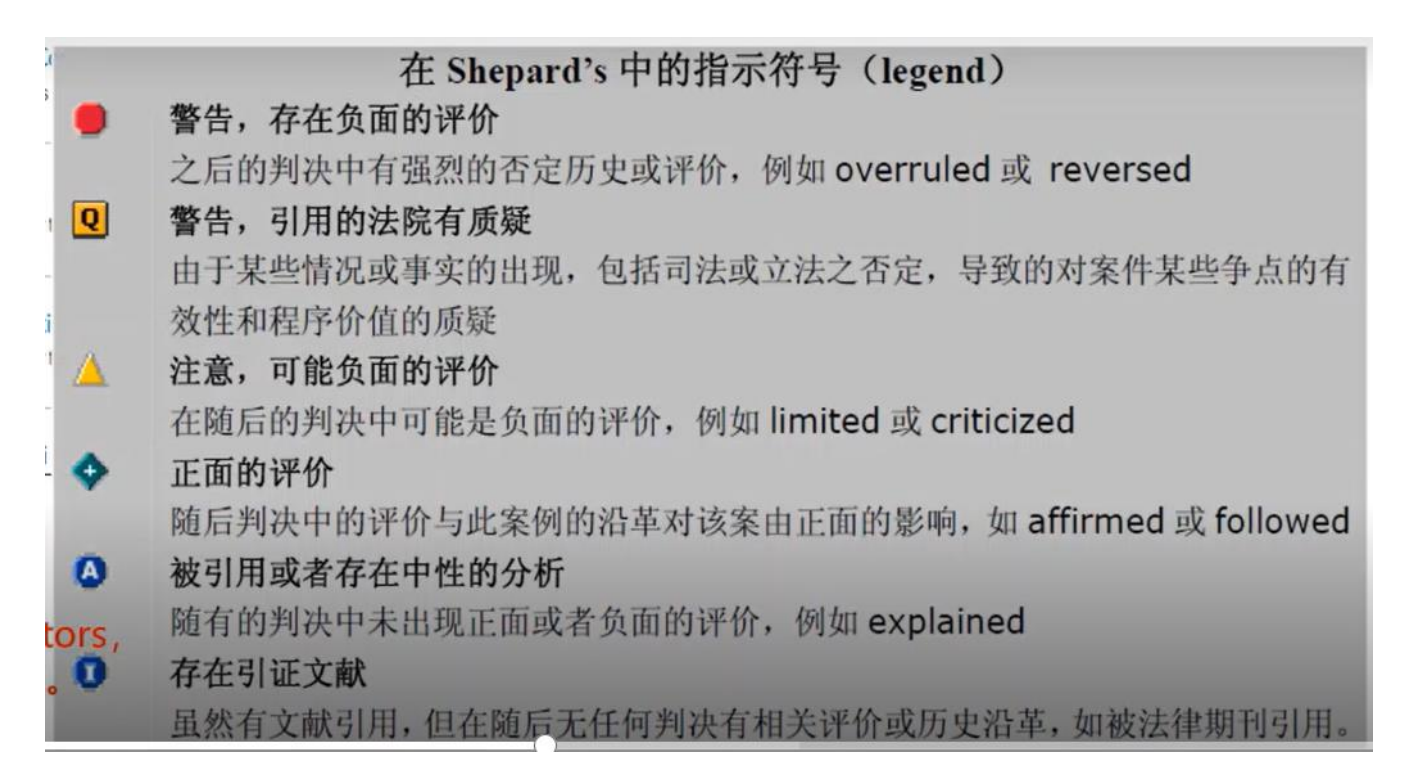

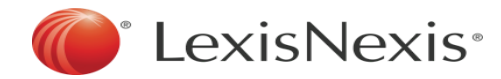

### 2. 引用情况查询—Shepard's<sup>®</sup>分析报告可视化

| Appellate History                    | Citing Decision | s (9)                                                     |               |               |        |        |         |  |  |
|--------------------------------------|-----------------|-----------------------------------------------------------|---------------|---------------|--------|--------|---------|--|--|
| <ul> <li>Citing Decisions</li> </ul> | No subsequent a | No subsequent appellate history. Prior history available. |               |               |        |        |         |  |  |
| Other Citing Sources                 | Related Court M | Related Court Materials                                   |               |               |        |        |         |  |  |
| Table of Authorities                 |                 |                                                           |               |               |        |        |         |  |  |
|                                      | Analysis by Cou | irt                                                       |               |               |        |        |         |  |  |
|                                      | Warning (0)     |                                                           |               |               |        |        |         |  |  |
|                                      | Questioned (0)  |                                                           |               |               |        |        |         |  |  |
|                                      | Caution (0)     |                                                           |               |               |        |        |         |  |  |
|                                      | Positive (2)    |                                                           | 1             |               |        | 1      |         |  |  |
|                                      | Neutral (0)     |                                                           |               |               |        |        |         |  |  |
|                                      | Cited By (7)    | 1                                                         | i.            | 1             | 1      | 3      |         |  |  |
|                                      |                 | t(1)                                                      | t(2)          | t(1)          | t(1)   | t(4)   |         |  |  |
|                                      |                 | dircui                                                    | <b>Circui</b> | <b>Circui</b> | licuit | lircui |         |  |  |
|                                      |                 | 3rd C                                                     | 5th C         | 2th C         | GHO    | 0.0.0  | 分析检告可视化 |  |  |
|                                      |                 |                                                           |               |               | -      |        |         |  |  |

| Analysis by Date | e       |         |
|------------------|---------|---------|
| Warning (0)      |         |         |
| Questioned (0)   |         |         |
| Caution (0)      |         |         |
| Positive (2)     | 1       | 1       |
| Neutral (0)      |         |         |
| Cited By (7)     | 5       | 2       |
|                  | 2022(6) | 2023(3) |

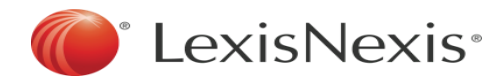

#### 3. News & Legal News

- 收录了7000多家新闻出版机构的海量新闻资源,全面、专业、更新快。
- 支持英语外的小语种检索。

### 4. 通过下载、打印、邮件分享一键式进行内容保存。

## $\bigcirc$ $\square$ $\checkmark$

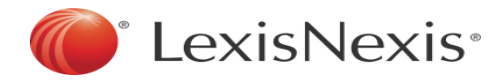

### (四) 全球内容查找

在 Explore Content 板块点击 International 选项。
 点击 View All Countries and Regions,选择全球160多个国家/地区进行相应的搜索。
 搜索内容和方式同美国库,内容包含类型也包含一二次法律资源等。

| Explore Content                |                             |                |                     |  |  |  |  |  |
|--------------------------------|-----------------------------|----------------|---------------------|--|--|--|--|--|
| Content Federal State          | Practice Area International | Sources Topics |                     |  |  |  |  |  |
| By Country and Region          |                             |                |                     |  |  |  |  |  |
| Argentina                      | England & Wales             | Ireland        | Russian Federation  |  |  |  |  |  |
| Australia                      | France                      | Malaysia       | Singapore           |  |  |  |  |  |
| Canada                         | Germany                     | Mexico         | South Africa        |  |  |  |  |  |
| China & Hong Kong SAR          | India                       | New Zealand    | United Kingdom      |  |  |  |  |  |
| View All Countries and Regions |                             |                |                     |  |  |  |  |  |
| By Content Type                |                             |                |                     |  |  |  |  |  |
| Cases                          | Global Regulations          | Directories    | Legal News          |  |  |  |  |  |
| Statutes & Legislation         | Secondary Materials         | News           | Company & Financial |  |  |  |  |  |

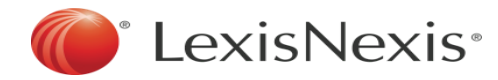

### 全球内容查找

| 🔢 ሾ Lexis 🔇 Browse                                |                                      |                        | Client: -None- | Folders    | History   | Help | More | Î |
|---------------------------------------------------|--------------------------------------|------------------------|----------------|------------|-----------|------|------|---|
| Home / International<br>International   🕼   🛧   🥔 |                                      |                        |                |            |           |      |      |   |
| All Countries and Regions                         |                                      |                        |                |            |           |      |      |   |
| Afghanistan                                       | Egypt                                | Libyan Arab Jamahiriya |                | Romania    |           |      |      |   |
| Albania                                           | El Salvador                          | Liechtenstein          |                | Russian Fe | ederation |      |      |   |
| Algeria                                           | England & Wales                      | Lithuania              |                | Rwanda     |           |      |      |   |
| Andorra                                           | Estonia                              | Luxembourg             |                | Saudi Ara  | bia       |      |      |   |
| Argentina                                         | Ethiopia                             | Macedonia              |                | Scotland   |           |      |      |   |
| Armenia                                           | European Union                       | Madagascar             |                | Senegal    |           |      |      |   |
| Aruba                                             | Falkland Islands (Malvinas)          | Malawi                 |                | Serbia     |           |      |      |   |
| Australia                                         | Fiji                                 | Malaysia               |                | Sierra Leo | ne        |      |      |   |
| Austria                                           | Finland                              | Maldives               |                | Singapore  |           |      |      |   |
| Azerbaijan                                        | Foreign Law                          | Malta                  |                | Slovakia   |           |      |      |   |
| Bahamas                                           | France                               | Mauritania             |                | Slovenia   |           |      |      |   |
| Bahrain                                           | Gabon                                | Mauritius              |                | Somalia    |           |      |      |   |
| Bangladesh                                        | Gambia                               | Mexico                 |                | South Afr  | ica       |      |      |   |
| Belarus                                           | Georgia (Former Republic of Georgia) | Moldova                |                | Spain      |           |      |      |   |

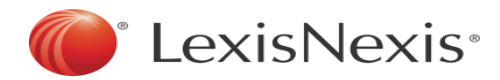

### 全球内容查找

### International版块检索的小Tips:

- 1. EU呈现的是整个欧盟组织的法规及案例。
- **2.** 由于不同国家和地区的政策/法律法规等限制,每一个国家和地区里面呈现的内容**不尽相同**。
- 3. 除英语国家外,提供非英语国家的法律法规英文翻译版及原语言版本。

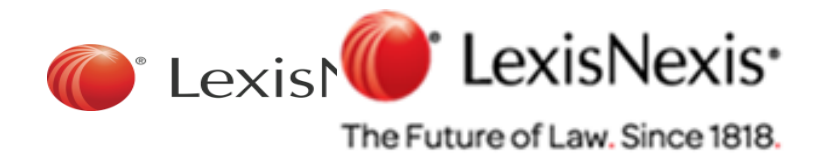

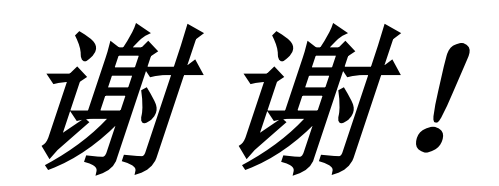